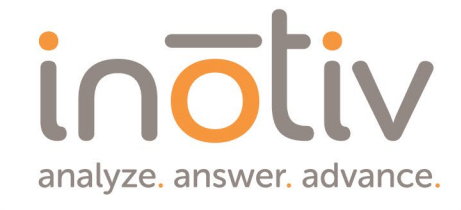

# where insights lead to ansuers »

### New Hire Workday Guide

 $\mathbf{N}$ 

Your Essential Guide to Navigating Onboarding with Ease

### Welcome to Inotiv!

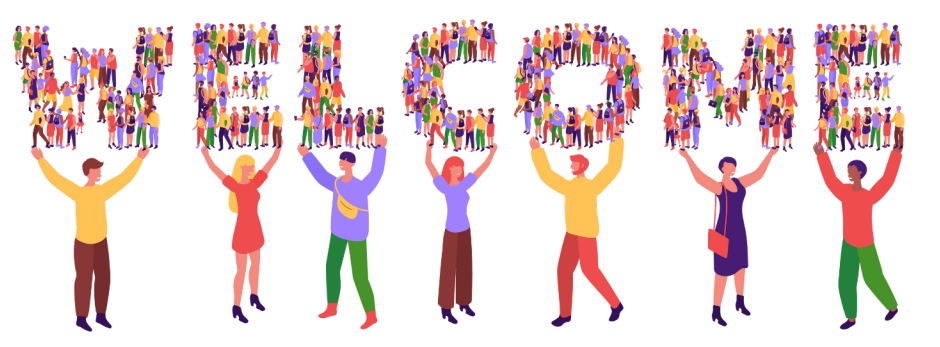

We're thrilled to have you join our team as part of a global organization dedicated to advancing drug discovery and development. At Inotiv, our mission is rooted in delivering scientific expertise, innovation, and the highest standards of quality to support the creation of safe and effective therapies.

Your journey at Inotiv is more than just a job—it's a chance to be part of a passionate team committed to innovation and improving lives.

As you settle in, this guide will help you navigate Workday, an essential tool to streamline and simplify your onboarding experience. Whether you're managing your personal information, accessing benefits, or tracking PTO, we've got you covered with this helpful guide.

Don't hesitate to reach out to your HR Leader if you have questions—help is always just a click away!

Once again, welcome aboard. We're excited to see the impact you'll make!

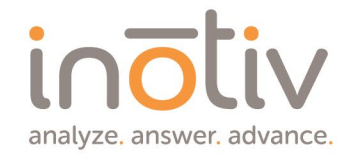

## **Getting Started**

0

**>>>>** 

0

>>

How to Navigate Workday before your first day

>>

>>>>

0

**>>>>** 

0

 $\bigcirc$ 

0

 $\mathbf{Y}$ 

### Username & Password

### You should receive 2 emails from Workday

- > One with your username
- > One with a temporary password
  - $\,\circ\,$  You will be asked to update your password the first time you login
- Use "Native Login" to access your account
- Once you login, please take a look around!

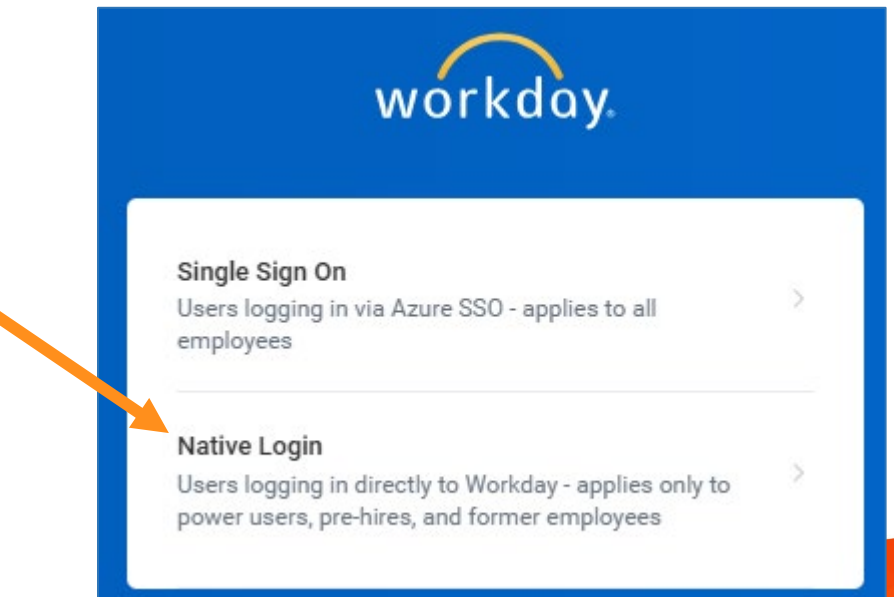

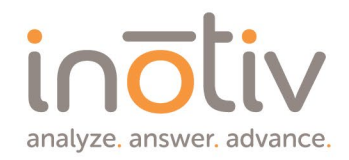

### Homepage - Onboarding

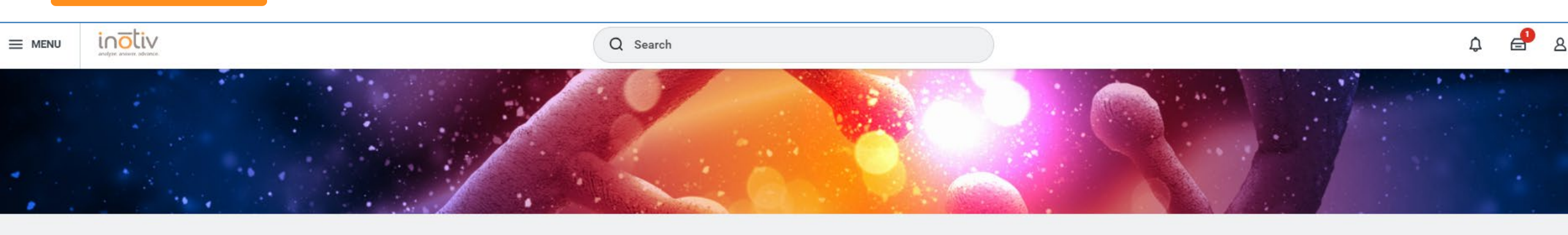

#### Here's What's Happening

#### It's Tuesday, December 17, 2024

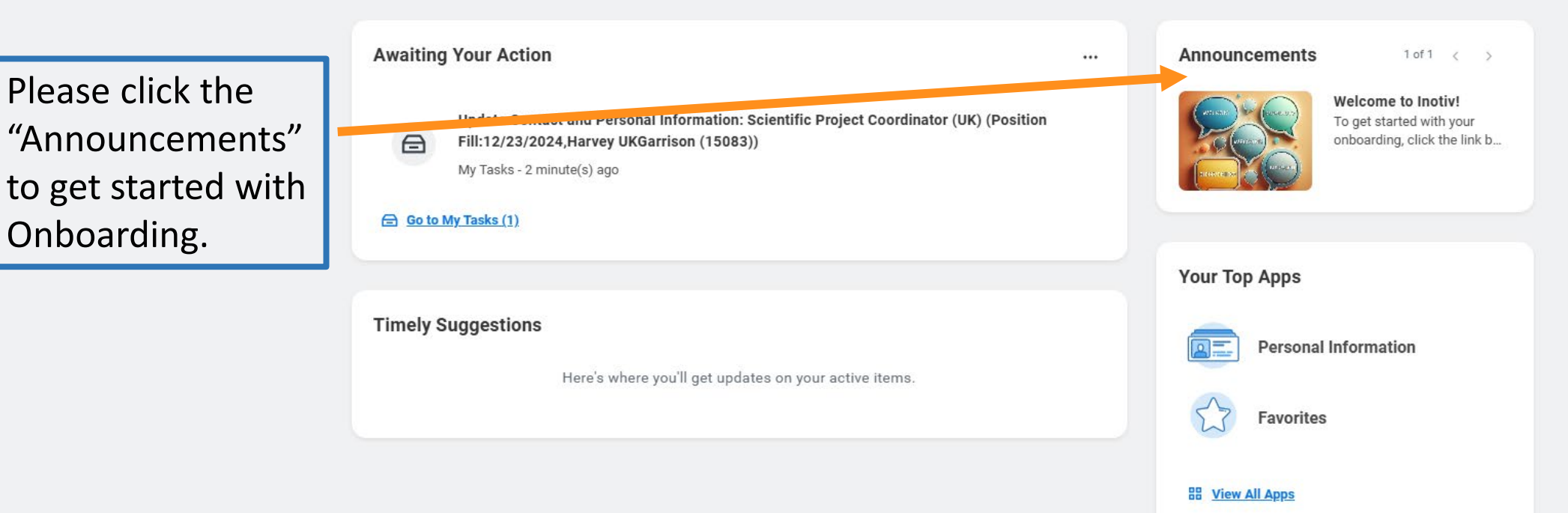

### Onboarding

Click the blue Onboarding button to go to your personalized dashboard.

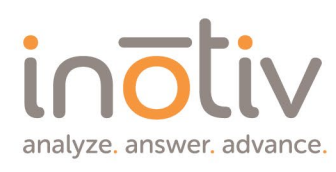

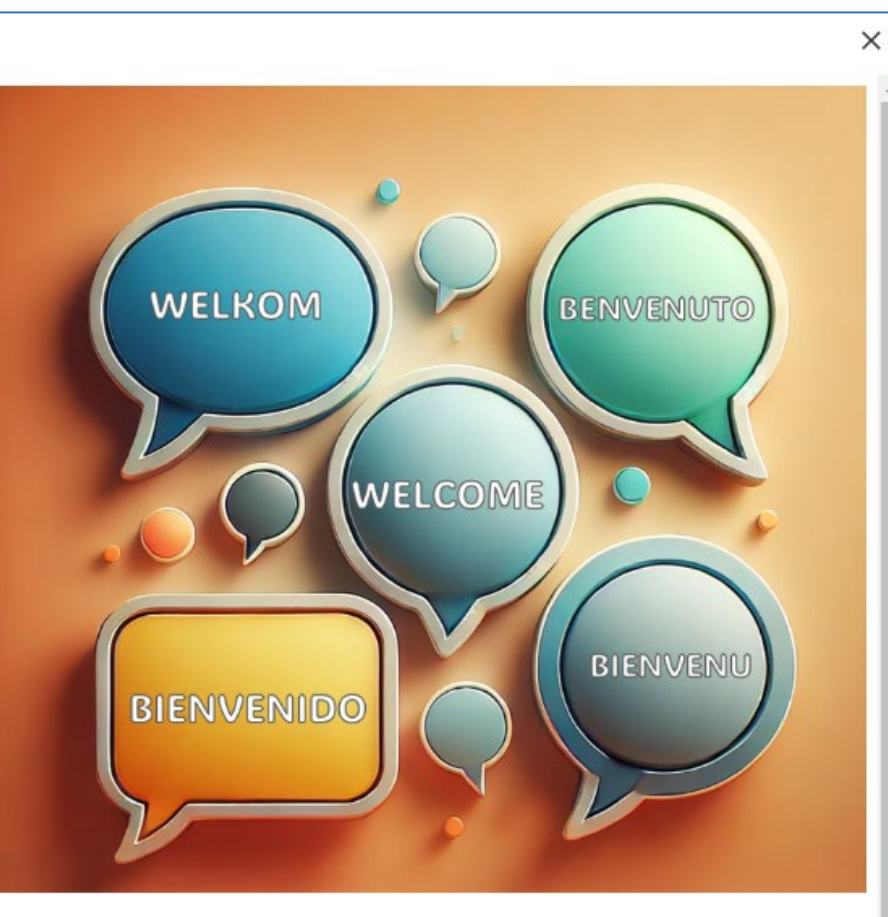

#### Welcome to Inotiv!

To get started with your onboarding, click the link below. This is your first step toward contributing to our shared vision of improving lives through groundbreaking research and collaboration.

If you have any questions along the way, please don't hesitate to contact the Human Resources team. We're here to support you as you begin your career at Inotiv.

Onboarding

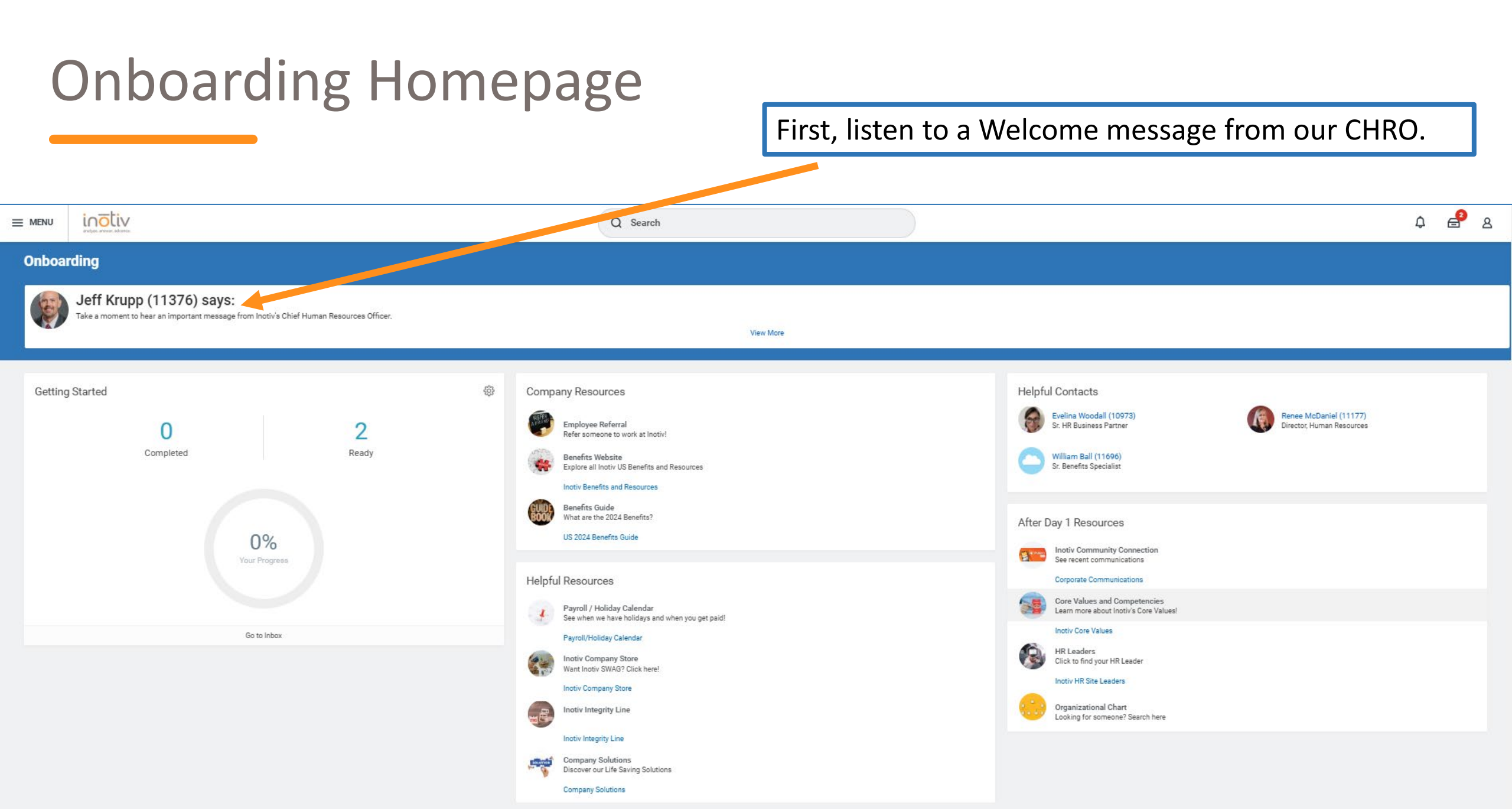

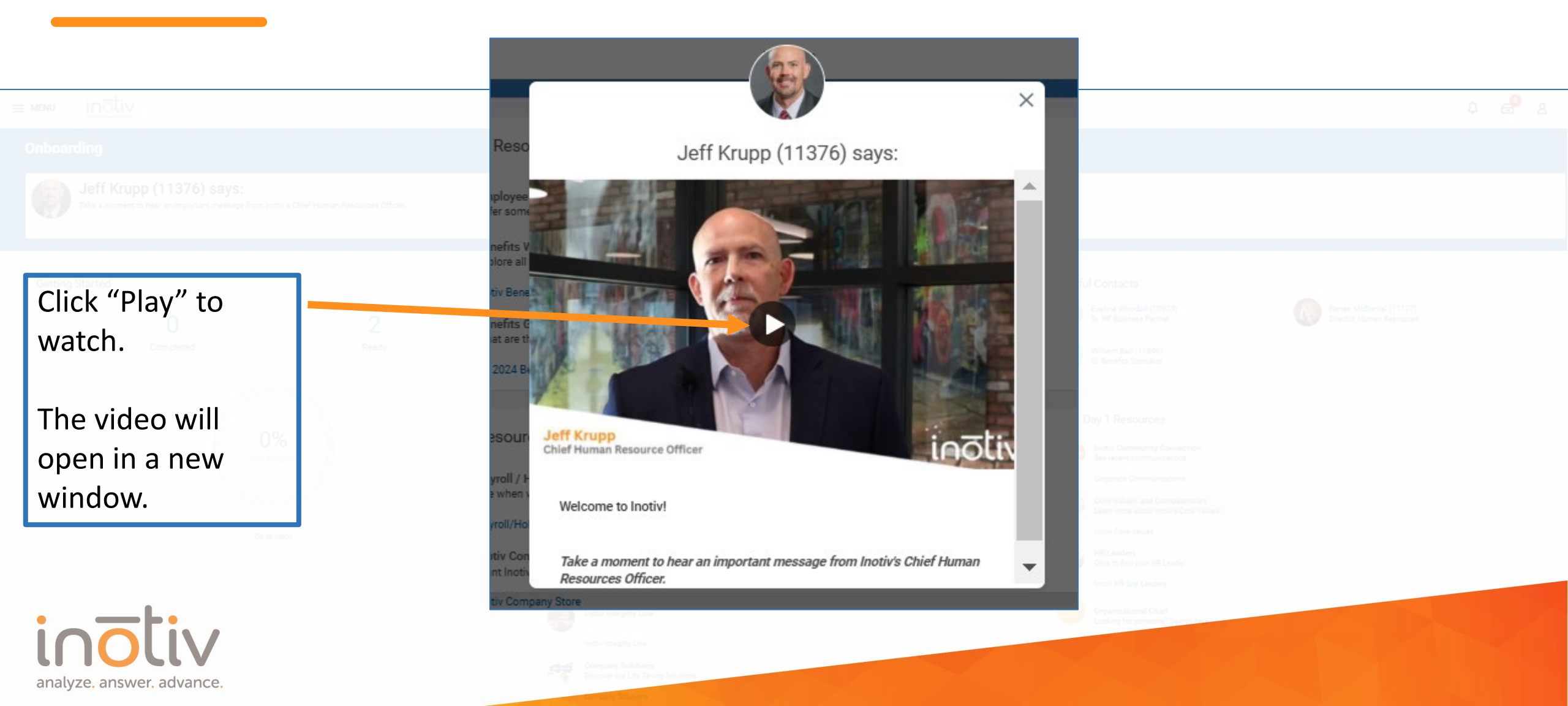

Check out:

- Company Resources
- Helpful Resources
- Helpful Contacts
- After Day 1 Resources (won't have access until your first day)

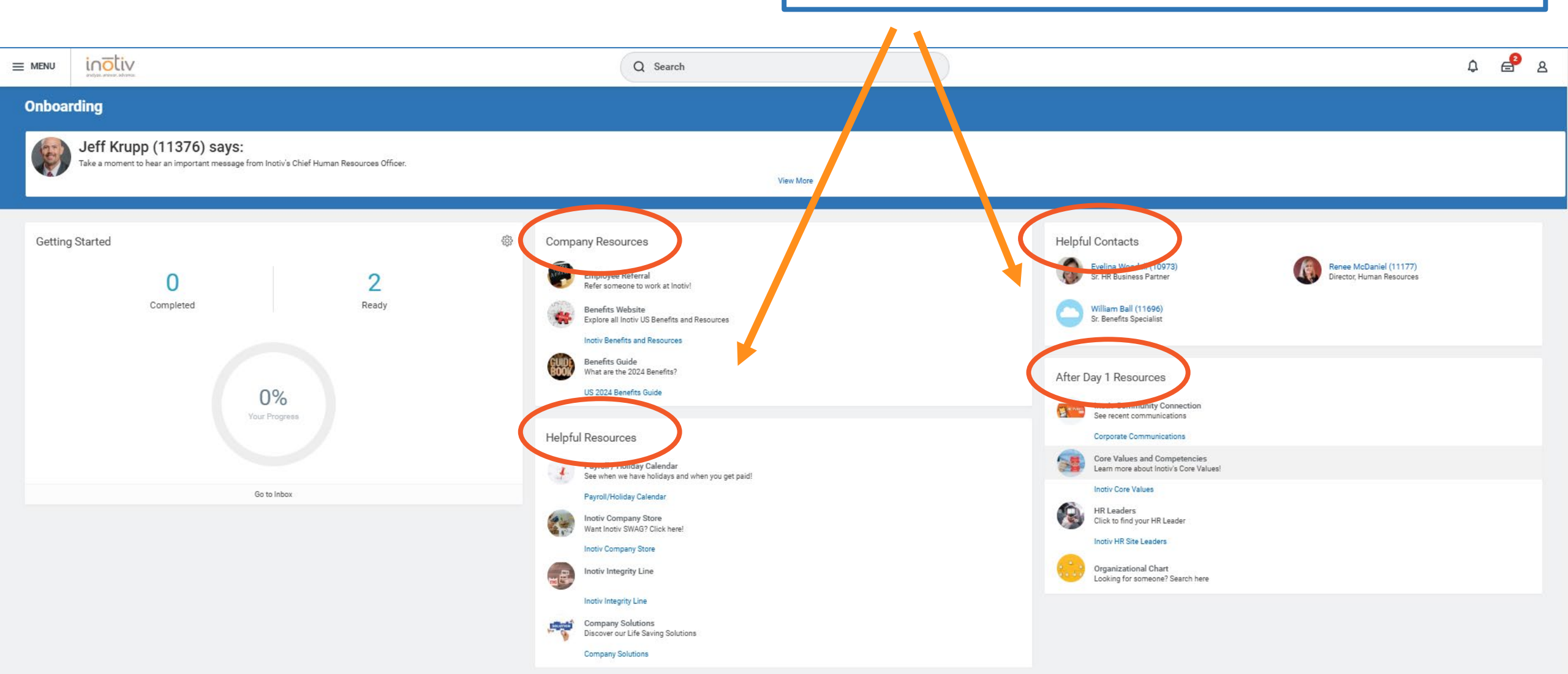

Access Tasks that need your attention in either place.

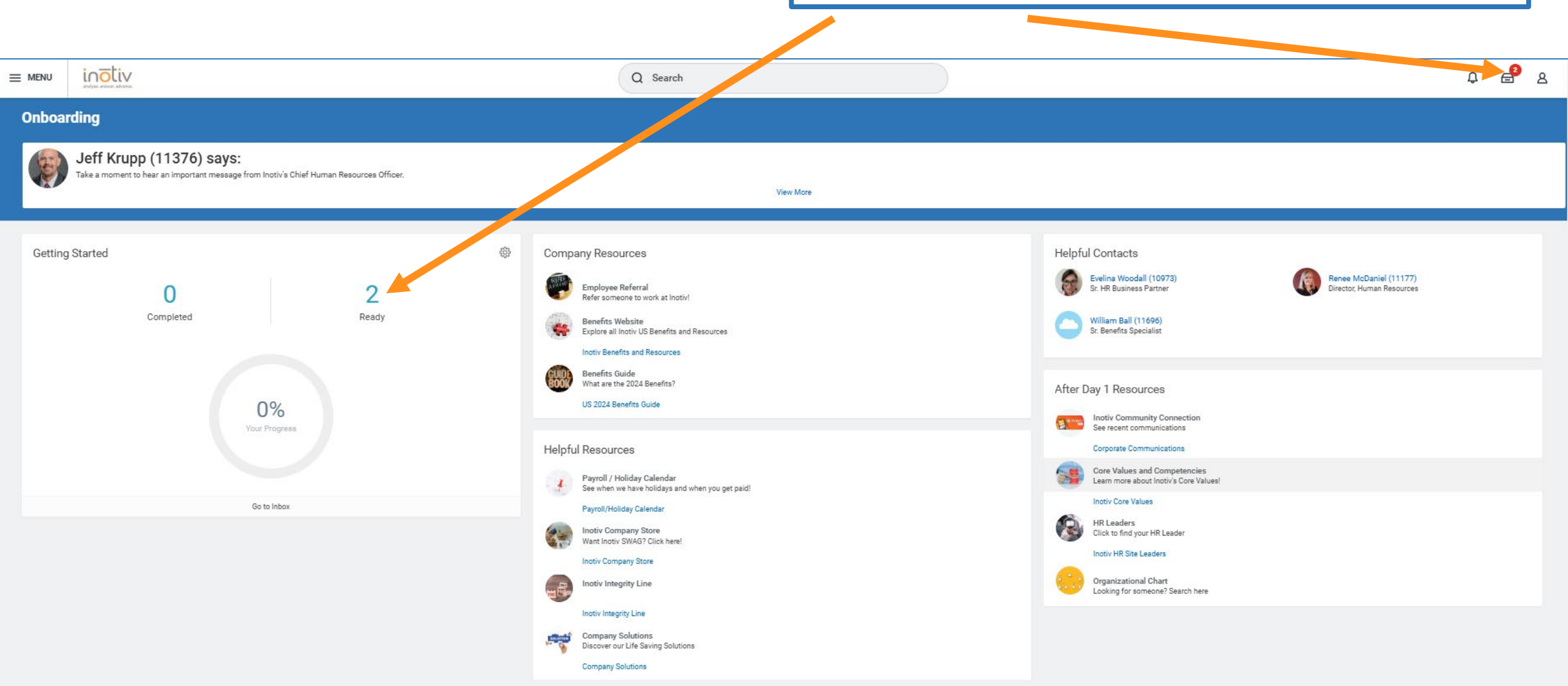

### **Onboarding - Tasks**

Select each Task and add/edit any requested info.

Anything with an asterisk (\*) is required.

Click the blue "Submit" button to clear the Task.

|                    |   |                                                                                                    |                                                                                                    | · · · · · · |          |
|--------------------|---|----------------------------------------------------------------------------------------------------|----------------------------------------------------------------------------------------------------|-------------|----------|
|                    |   |                                                                                                    | Q Search                                                                                                    | <b>e</b> 2  | 3        |
| My Tasks           | ← | All Items 2 items                                                                                                    | Created: 11/25/2024   Effective: 12/02/2024                                                                   |             | <b>^</b> |
| All Items          |   | Q Search: All Items                                                                                                    | Update Contact and Personal Information Onboarding for Donald Duck (15053)                                    | PDF         |          |
| (E) Saved Searches | ~ | Update Contact and Personal 11/25/2024 🛣                                                                                 |                                                                                                    |             | ľ        |
| Silters            | ~ | Effective: 12/02/2024                                                                                                    |                                                                                                    |             |          |
| E Archive          |   | Edit Government IDs: Veterinarian 11/25/2024 1/25/2024 (Position Fill:12/02/2024,Donald Duck (15053))<br>Due: 11/27/2024 | Change Home Contact Information                                                                               |             |          |
| Bulk Approve       |   |                                                                                                    | Address   Primary   Yes   Address   123 Main Street, Alice, TX 12345   Usage   (enpty)   Visibility   Private | 1           |          |
|                    |   |                                                                                                    | Phone                                                                                                    |             | -        |
| 0                  |   |                                                                                                    | Submit Save for Later Close                                                                                   |             | •        |

### **Onboarding - Tasks**

You successfully competed the Task when you see the message below.

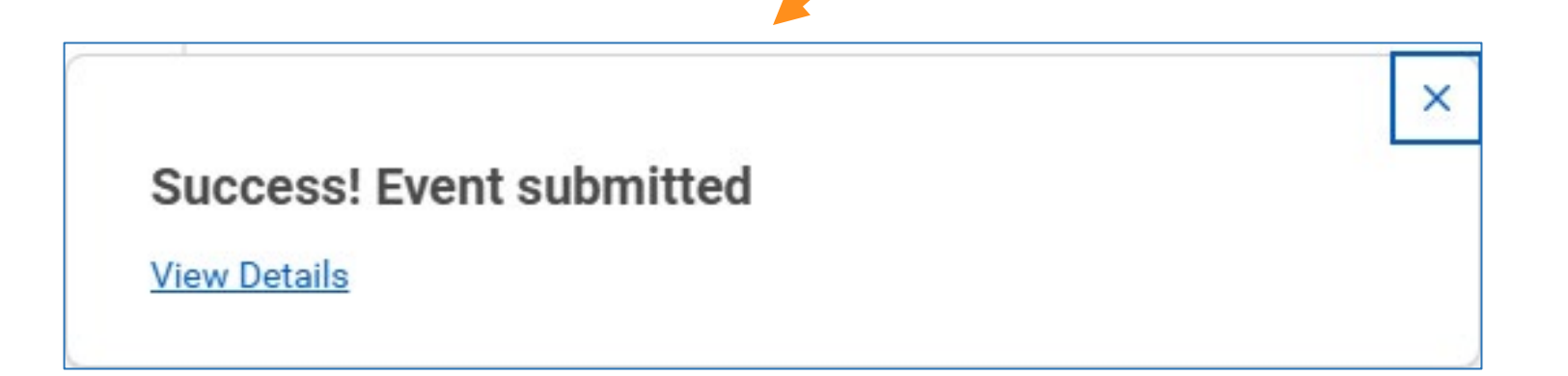

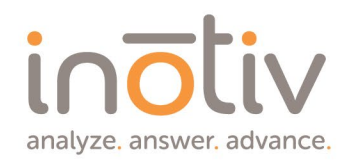

# **Onboarding** - Tasks

As you complete Tasks; check back for more.

Make sure to read any helpful instructions provided.

Click the blue "Submit" button to clear the Task

analyze, answer, advance.

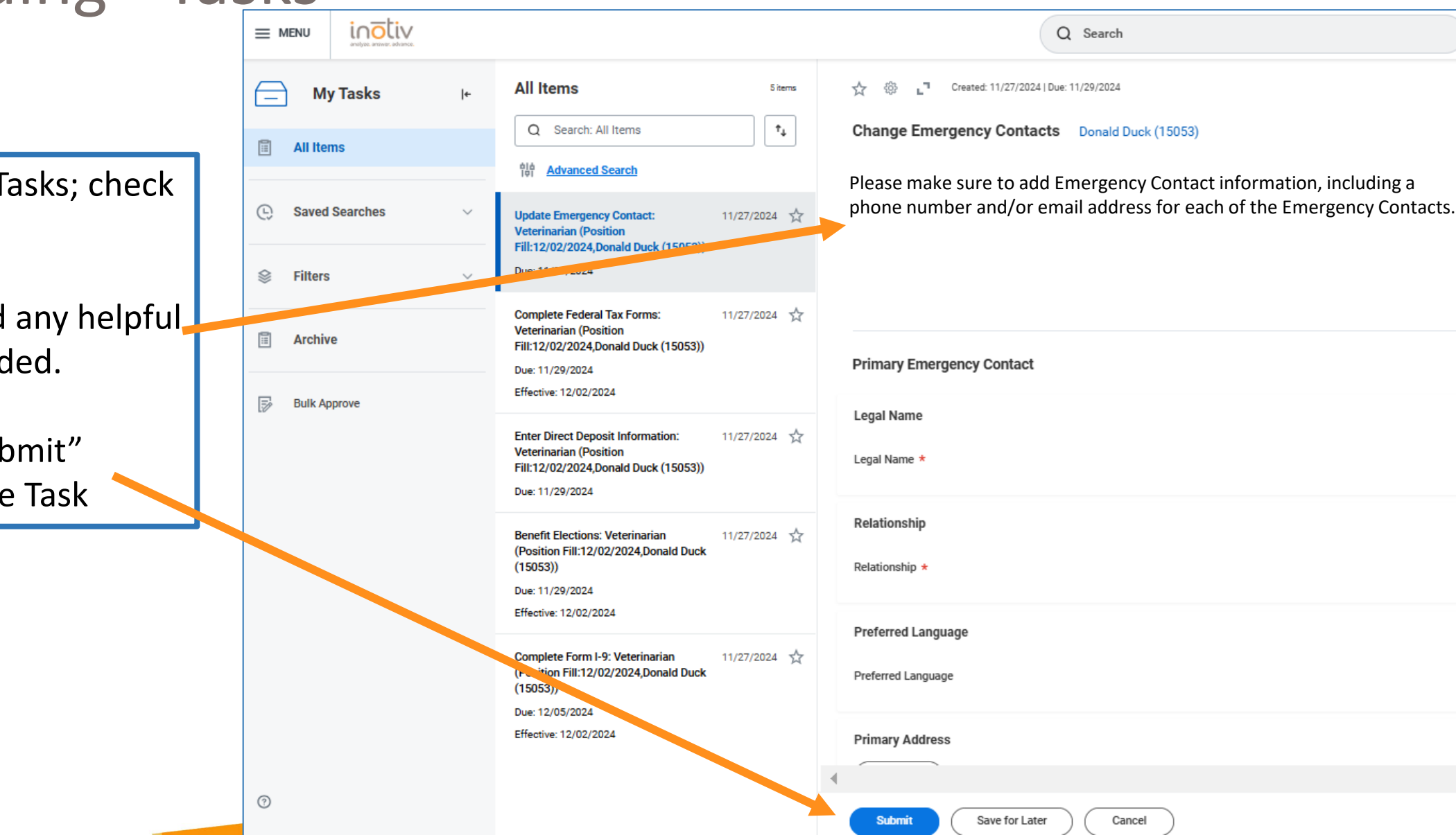

As you complete required Tasks in Onboarding, your progress will update.

You will only be 100% after you complete the New Hire Survey, that you will be sent 2 weeks after you start.

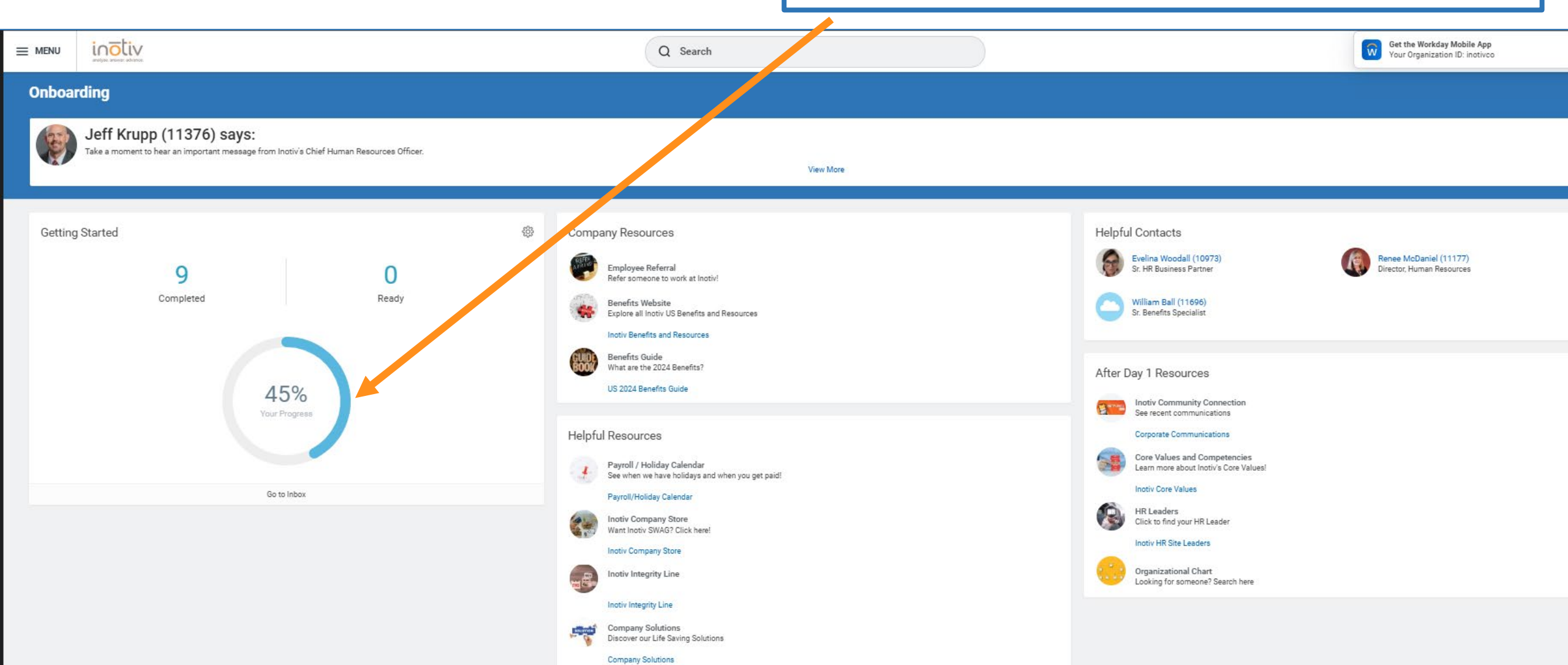

# Keep Workday Working for You!

*Congratulations* on taking your first steps in exploring Workday!

Remember, this guide is just the beginning. Workday is more than an onboarding tool—it's your go-to hub for managing your career at Inotiv. Whether it's submitting PTO or sick days, viewing your paystubs, exploring the organizational chart, or staying updated on company announcements, Workday is here to make things easier for you.

We encourage you to check back regularly to:

- Complete learning and training modules to sharpen your skills.
- Submit time off requests and manage your schedule.
- View and download your paystubs anytime.
- **Stay connected** with the latest company news and updates.
- Explore organizational charts to understand how you fit into our growing team.

If you ever have questions or need help, in Workday you can leverage Workday's Assistance, or contact your HR team.

Thank you for being a part of Inotiv's mission to innovate and improve lives. Together, we're making an incredible impact!

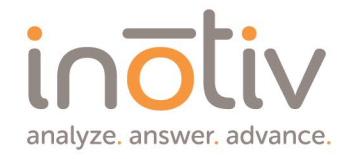

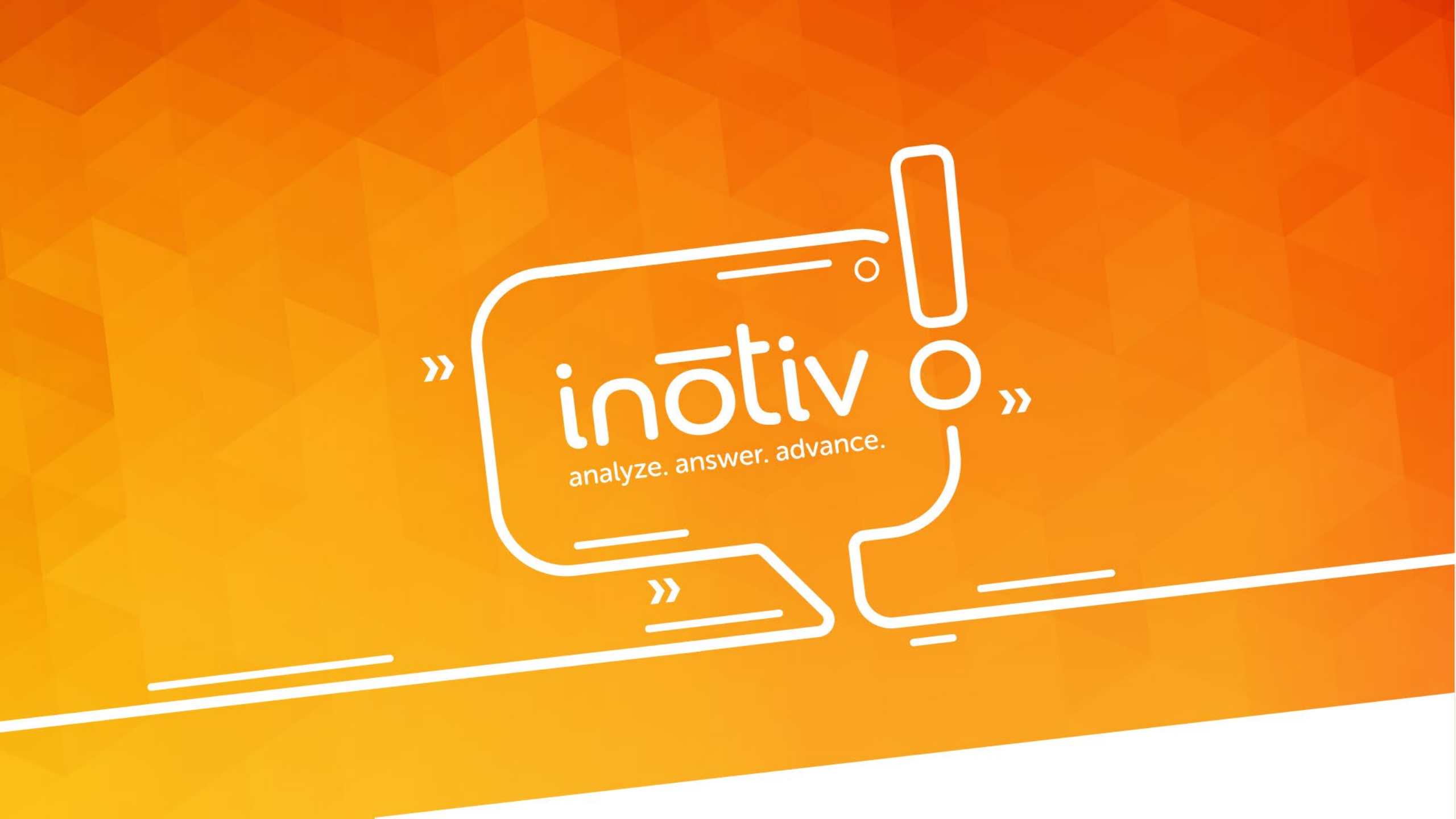